Globant > Enterprise Al

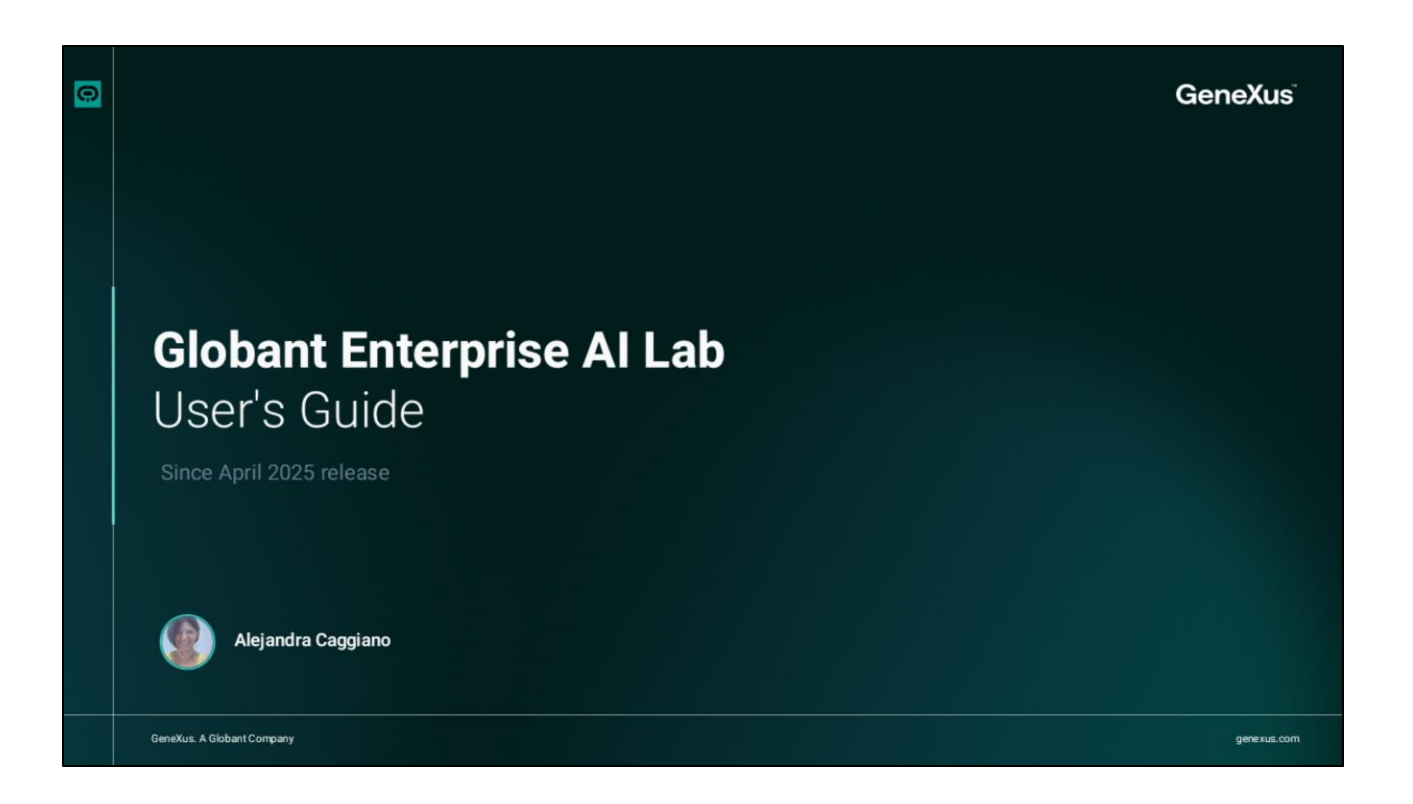

Globant Enterprise Al Lab está diseñado para ofrecer una experiencia clara, intuitiva y eficiente en la creación, configuración y prueba de agentes de inteligencia artificial

Vamos a conocer un poco más la interfaz del Lab Builder.

|                         | Agents Dashboard                                                                                        | inds and competitor activities) $\phi^{*}$ TrainingResearchAgent (Research i                          | nd Teaching Assistant) |
|-------------------------|----------------------------------------------------------------------------------------------------|----------------------------------------------------------------------------------------------------|------------------------|
| Globant > Enterprise Al | Agents Search Agent C 🖷                                                                                 |                                                                                                    | + New Agent Y          |
| 🎸 Agents                | Marketing Research Assi O<br>Analyze market trends and comp                                             | TrainingResearchAgent O                                                                               |                        |
| Rentic Processes        | Agent specialized in analyzing market trends and<br>competitor activities in the technology industry to | Agent specialized in analyzing market trends in<br>online courses and training to provide data-driven |                        |
| g_ Flows                | I More Options Edit                                                                                     | : More Options Edit                                                                                   |                        |
|                         |                                                                                                    |                                                                                                    |                        |
| acaggiano@genex ,       |                                                                                                    |                                                                                                    |                        |

Al ingresar vemos que está compuesta por dos grandes áreas:

- El Menú de navegación lateral Y el Panel de control del Agente

| and & Marketing Research Assistant (Analyze market trends and competitor activities) & TrainingResearchAgent (Research and Teaching Assistant)                                                                                                    |               |
|----------------------------------------------------------------------------------------------------|---------------|
| C Search Agent C 🖬 🗉                                                                                                    | + New Agent ~ |
| Marketing Research Assi       O         Analyze market trends and comp       TrainingResearchAgent       O         Analyze market trends and comp       Research and Teaching Assistant         uppecialized in analyzing market trends and       Agent specialized in analyzing market trends in |               |
| • Options     Edit     : More Options     Edit                                                                                                    |               |
|                                                                                                    |               |
|                                                                                                    |               |
|                                                                                                    |               |
|                                                                                                    |               |
|                                                                                                    |               |
|                                                                                                    |               |

El Menú de Navegación Lateral se puede contraer o expandir, y permite recorrer las principales secciones de la interfaz.

En su parte superior accedemos al selector de Proyectos. Vemos la Organización y proyecto seleccionado. En nuestro caso vemos la organización Training y el proyecto TrainingProject.

Este selector permite administrar tanto la organización actual como el proyecto activo dentro de ella. En caso de pertenecer a más de una Organización tendremos también la posibilidad de cambiar de una Organización a otra y acceder a sus proyectos.

Una vez seleccionada la Organización se actualiza la lista de proyectos., y al hacer click sobre uno de ellos se cambiará el contexto a ese proyecto.

|                              | Agents Dastboard                                                                                                    |
|------------------------------|----------------------------------------------------------------------------------------------------|
| Globant > Enterprise Al      | Agents Q. Search Agent C Rev Agent + New Agent + New Agent >                                                                                                    |
| Agents     Acontic Processes | Marketing Research Assi       O       Image: New Agent Manualty         Analyze market trends and comp       Agent specialized in analyzing market trends and on only analyzing market trends in online corrections and training treas and training to corrowide data-driven       Image: New Agent Manualty |
| €. Flows                     | : More Options Edit                                                                                                    |
|                              |                                                                                                    |

Bien. Seleccionado el proyecto, vemos debajo las opciones de navegación.

La sección Agentes permite ver y gestionar todos los agentes creados. Desde esta vista, accedemos a la creación, edición, pruebas y publicación de Agentes.

La creación de un Agente puede ser asistida o en forma manual. Si es asistida se utiliza el asistente lris que ayuda enn la configuración paso a paso de forma conversacional. En caso de seleccionar la opción de creación manual, se deberá configurar el Agente paso a paso rellenando directamente los formularios de definición.

En cualquier caso, una vez seleccionada la forma de creación, debemos presionar el botón Continuar y accederemos a la interfaz de configuración del Agente.

|   | Globa | ant Enterprise AI L     | <b>ab:</b> User's Guide |                            |  |  |
|---|-------|-------------------------|-------------------------|----------------------------|--|--|
|   |       | Clobant > Enterprise Al | C Tools Deshboard       |                            |  |  |
|   |       | 💸 Agents                |                         |                            |  |  |
|   |       | 4 Tools                 |                         |                            |  |  |
|   |       | 2. Agentic Processes    |                         | No Tools Created           |  |  |
|   |       | 2. Plows                |                         | Create and configure tools |  |  |
| 6 |       | us.com                  |                         |                            |  |  |
|   |       |                         |                         |                            |  |  |

La sección Herramientas permite acceder a las herramientas disponibles para ser utilizadas por los Agentes durante su ejecución.

| Genexus, a clobant company. | Enterprise All<br>Clobant > Enterprise Al<br>EntrainingProject ( ~<br>Agents<br>A Tools<br>2. Agentic Processes<br>2. Agentic Processes<br>2. Flows | Agentic Processes Dashboard  Agentic Processes Configured Define processes to enable efficient and structured agent functionality New Process |  |
|-----------------------------|----------------------------------------------------------------------------------------------------|----------------------------------------------------------------------------------------------------|--|
| D                           | ecagglano@genex ,<br>us.com                                                                                                    |                                                                                                    |  |

En cuanto a la sección de Procesos agénticos, permite la definición de flujos de negocio y procesos que integran agentes autónomos y tareas humanas.

|   | Globant Enterprise AI L                                                                                                    | .ab: User's Guide                                                                                                    |  |
|---|----------------------------------------------------------------------------------------------------|----------------------------------------------------------------------------------------------------|--|
|   | Globant Enterprise AI L<br>Globant > Enterprise AI<br>Entraining/Training/Project L ~<br>& Agentic<br>Agentic Processes<br>L Flows | Preves Deventionent  No Flowes Configured  With Flows, you have the power to effortlessly design and customize interactions.  New Flow |  |
| 0 | ♣ acaggiano@genex ,<br>us.com                                                                                                    |                                                                                                    |  |

De igual forma, la opción Flows permite la definición de flujos conversacionales adaptados a las necesidades específicas de cada empresa.

|   | Globant Enterprise AI Lab: User's Guide |                             |                                                                                            |
|---|-----------------------------------------|-----------------------------|--------------------------------------------------------------------------------------------|
|   | Change Language                         |                             |                                                                                            |
|   | Select one of the follo<br>Finglish     | wing languages to change to |                                                                                            |
|   | C Español                               |                             |                                                                                            |
|   | Français     Deutsch                    |                             |                                                                                            |
|   | O Português                             |                             |                                                                                            |
|   | 🔿 Italiano                              |                             |                                                                                            |
|   | 〇 中文<br>() 十文                           |                             |                                                                                            |
|   | ~~                                      | Cancel Change               |                                                                                            |
|   |                                         |                             |                                                                                            |
|   |                                         |                             |                                                                                            |
|   |                                         |                             | You've been signed out.                                                                    |
|   |                                         | Globant ><br>Enterprise Al  | Thank you for using our services. Feel free to explore<br>more or sign in again if needed. |
|   |                                         |                             | G Eign in with Google GX. Sign in with GeneXue Account                                     |
|   |                                         |                             |                                                                                            |
|   |                                         |                             |                                                                                            |
| 0 |                                         |                             |                                                                                            |
|   |                                         |                             |                                                                                            |

Finalmente, en la parte inferior vemos el Menú de perfil del usuario logueado.

Desde aquí podemos cambiar el idioma de la interfaz, y cerrar la sesión en la aplicación de forma segura.

Globant > Enterprise Al